# LANGKAH LOGIN PORTAL

- 1. Buka laman portal.stimisamarinda.ac.id
- 2. Input kolom NPM dengan NPM masing-masing tanpa titik
- 3. Input Kata Sandi dengan kata sandi awal 12345
- 4. Klik tombol "Masuk"
- 5. KlikTombol "OK"

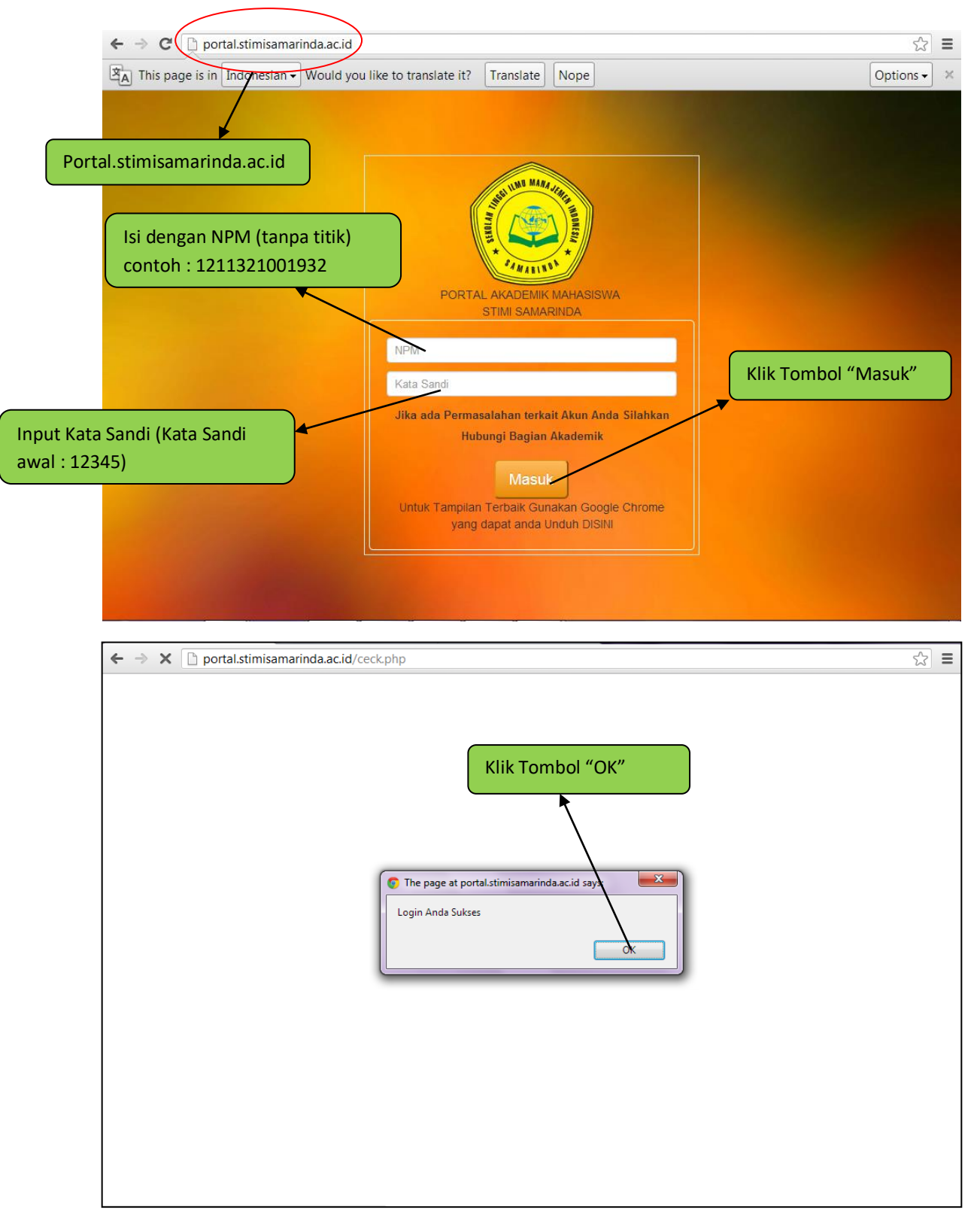

# LANGKAH MERUBAH DATA DIRI & KATA SANDI

- 1. Klik kolom "Mahasiswa"
- 2. Klik kolom "01 Data Mahasiswa"
- 3. Isi kolom "Password" dengan Kata Sandi Baru Sesuai Keinginan
- 4. Isi kolom "Tempat Tgl Lahir" dengan Tempat Tanggal Lahir sesuai Ijazah Terakhir dengan format (Bulan/Tanggal/Tahun)
- 5. Klik "Simpan Data"

| → C D portal.stimisan             | harinda.ac.id/portalakademik/media.php?page=1Z | X8nLr58DNDESzhrvp8Y     | ź                     |
|-----------------------------------|------------------------------------------------|-------------------------|-----------------------|
| Selamat datang di Sistem Informa  | isi Akademik STIMI Samarinda                   | 👤 Selamat Da            | itang, IRMA ERVIANA 👻 |
| Mahasiswa                         |                                                |                         |                       |
| 01 Data Mahasiswa                 |                                                |                         |                       |
| 02 KRS Mahasiswa                  |                                                |                         |                       |
| 03 KHS Mahasiswa                  | <sup>iiani</sup> Klik kolom "Mahasiswa"        | wa 'amalan mutaqabbalan |                       |
| IRMA ERVIANA                      |                                                |                         |                       |
|                                   |                                                |                         |                       |
| 11321001717                       |                                                |                         |                       |
| 2011                              |                                                |                         |                       |
| Link Terkait                      |                                                |                         |                       |
| WEBSITE<br>STIMI                  |                                                |                         |                       |
| STIMI                             | nik/media.nbn?nage=17Y8nl+58DNDES-thn/n8V      |                         |                       |
| istimisamannua.ac.iu/portalakader | ing media.php/page=12/one/od/voco2nvpor        |                         |                       |

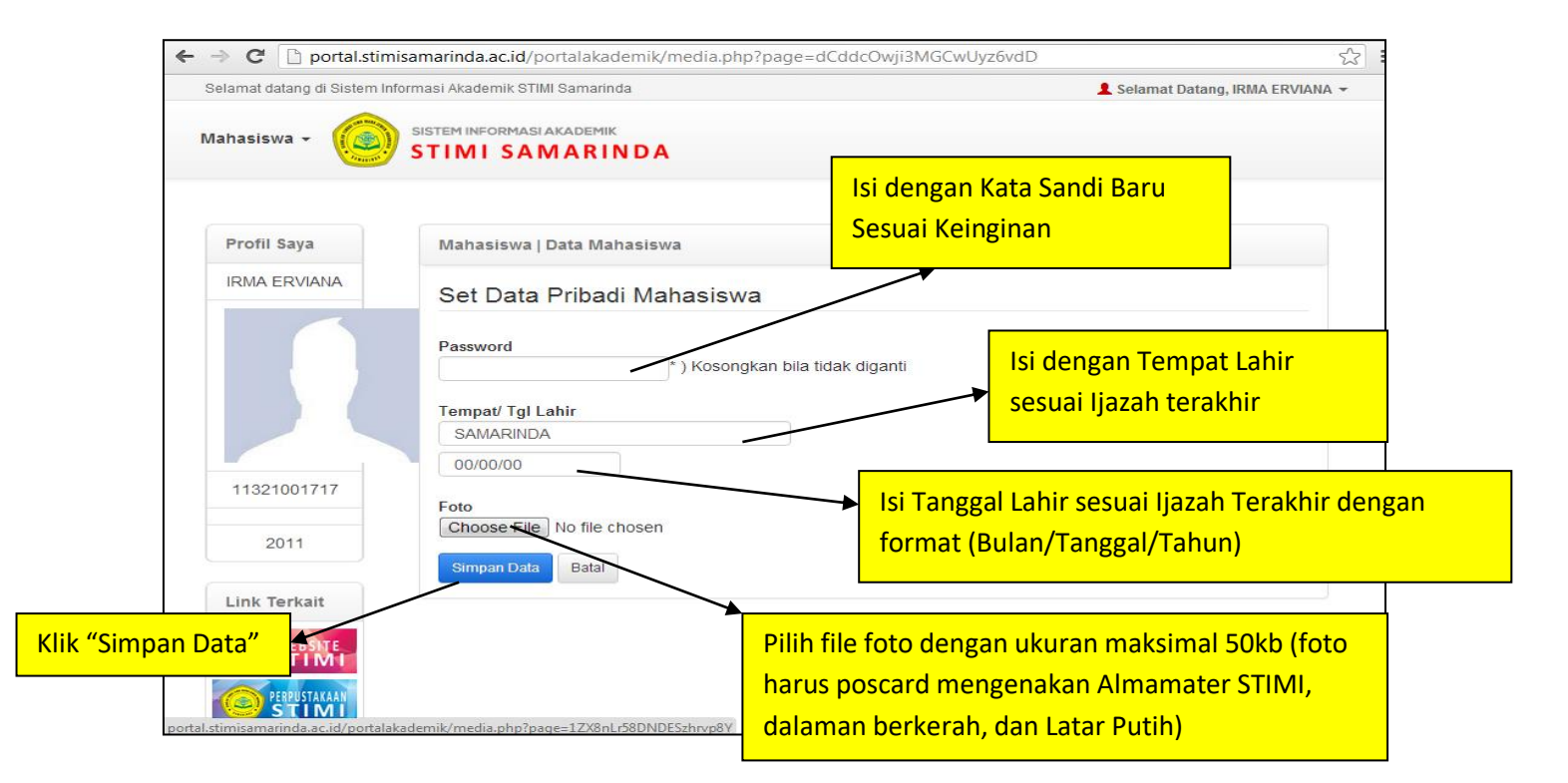

### LANGKAH INPUT FORM KRS

- 1. Klik kolom "Mahasiswa"
- 2. Klik Kolom "02 KRS Mahasiswa"
- 3. Klik "Edit" (Catatan : input sebelum batas penginputan KRS berakhir)

| ← → C 🗋 portal.stimisam                | arinda.ac.id/portalakademik/media.php?page | e=1ZX8nLr58DNDESzhrvp8Y    | 53                               |
|----------------------------------------|--------------------------------------------|----------------------------|----------------------------------|
| Selamat datang di Sistem Informa       | si Akademik STIMI Samarinda                |                            | 👤 Selamat Datang, IRMA ERVIANA 👻 |
| Mahasiswa - (🛞) sis                    |                                            |                            |                                  |
| 01 Data Mahasiswa                      |                                            |                            |                                  |
| 02 KRS Mahasiswa                       |                                            |                            |                                  |
| 03 KHS Mahasiswa                       | Klik kolom "Mahasiswa"                     | an wa 'amalan mutaqabbalan |                                  |
| IRMA ERVIANA                           | $\overline{}$                              |                            |                                  |
|                                        |                                            |                            |                                  |
|                                        | Klik kolom "02 Kl                          | RS Mahasiswa"              |                                  |
|                                        |                                            |                            |                                  |
|                                        |                                            |                            |                                  |
|                                        |                                            |                            |                                  |
| 11321001717                            |                                            |                            |                                  |
| 2011                                   |                                            |                            |                                  |
| Link Terkait                           |                                            |                            |                                  |
|                                        |                                            |                            |                                  |
|                                        |                                            |                            |                                  |
| rtal.stimisamarinda.ac.id/portalakadem | iik/media.php?page=1ZX8nLr58DNDESzhrvp8Y   |                            |                                  |

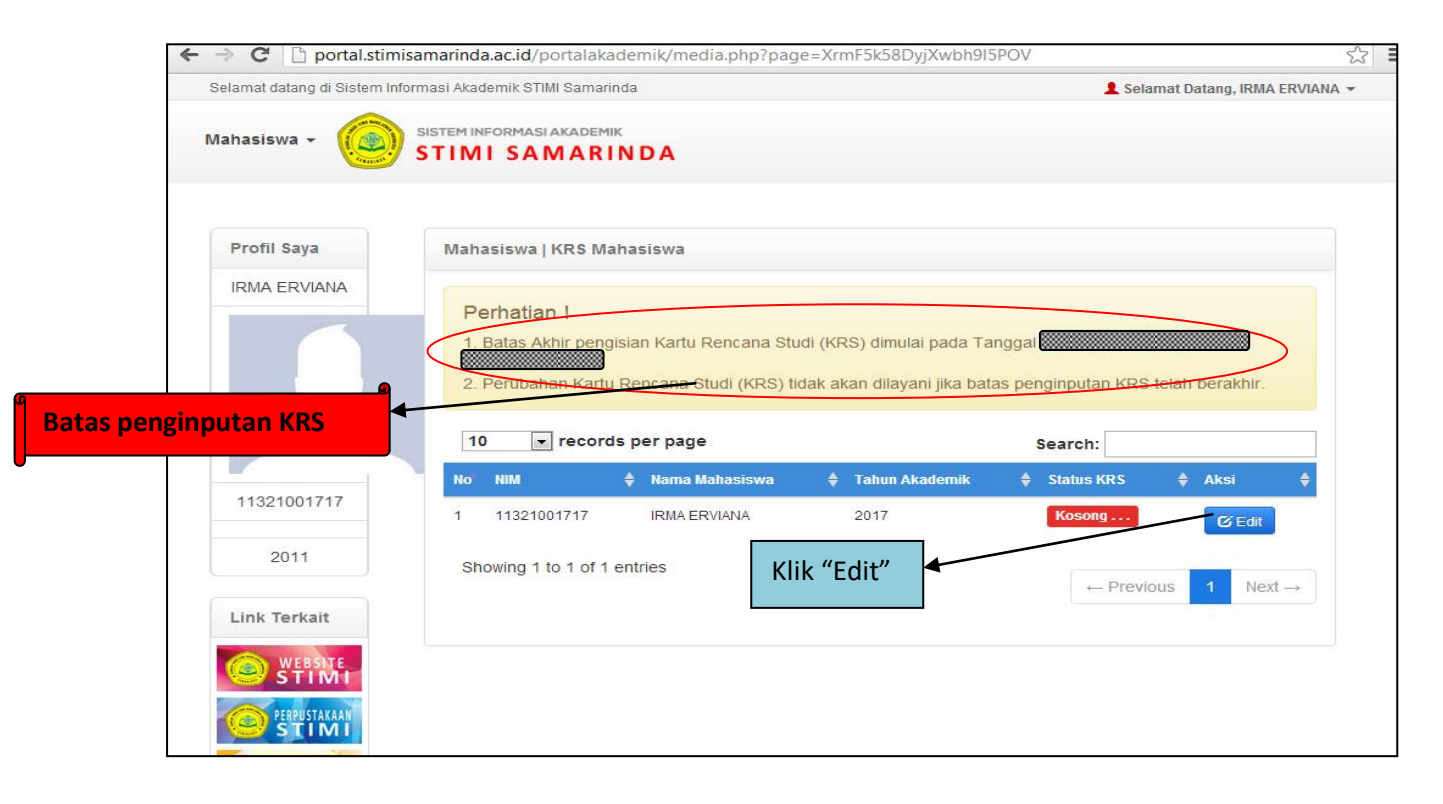

### 4. Klik "Tambah Jadwal"

5. Centang Mata Kuliah sesuai yang diambil

| Only and data and distance  |                                     | THE Operation do                      |                                            |                             |
|-----------------------------|-------------------------------------|---------------------------------------|--------------------------------------------|-----------------------------|
| seiamat datang di Sistem    | iniornasi Akademik S                | nimi samannda                         | -                                          | Selamat Datang, IKMA ERVIAN |
| Mahasiswa 🗸 🌘               | SISTEM INFORMA                      | SIAKADEMIK                            |                                            |                             |
| (James                      | STIMI SA                            | MARINDA                               |                                            |                             |
|                             |                                     |                                       |                                            |                             |
| Profil Saya                 | Mahasiswa                           | a   KRS Mahasiswa                     |                                            |                             |
| IRMA ERVIANA                |                                     |                                       |                                            |                             |
|                             | Perhati                             | an !                                  |                                            |                             |
|                             | 1. Batas /                          | Akhir pengisian Kartu Rencana S       | tudi (KRS) dimulai pada Tanggal 🗱          |                             |
|                             | 2. Peruba                           | <sup>ahan Kartu Renc</sup> Klik "Tarr | ibah Jadwal" <sup>itas penginputan P</sup> | KRS telah berakhir.         |
|                             |                                     |                                       |                                            |                             |
|                             | NIM                                 | : 11321001717                         | Penasehat Akademik                         | 10                          |
| 11321001717                 | Nama                                | : IRMA ERVIANA                        | Status Mahasiswa                           | :0-                         |
| tuttori 40 tusce octowitowi | 🕂 Tambah J                          | Jadwal 🚔 Cetak KRS                    |                                            |                             |
|                             | 10                                  | records per page                      | Search:                                    |                             |
| 2011                        |                                     |                                       | 🗧 Smt 🖨 Ruang 🌲 Hari 🖨 Jam Kuliah          | 🔷 Dosen 🔶 Aksi 🖨            |
| 2011                        | No Kode                             | ≥MK ¥ Nama MK ¥ SKS ¥                 |                                            |                             |
| 2011<br>Link Terkait        | No Kode<br>No data ava              | ilable in table                       |                                            |                             |
| 2011<br>Link Terkait        | No Kode<br>No data ava<br>Showing d | e wirk                                | -                                          |                             |

| C 🗋 portal.stimisamar                                                                                                    | inda.ac.id/p                                                | ortalaka                                                  | demik/media.php                                                | ?page       | =Xrn        | nF5k58                           | BDyjXwbl                                                                         | n9I5POV&halaman                                                                                                    | =tambahkrs |
|----------------------------------------------------------------------------------------------------|-------------------------------------------------------------|-----------------------------------------------------------|----------------------------------------------------------------|-------------|-------------|----------------------------------|----------------------------------------------------------------------------------|----------------------------------------------------------------------------------------------------|------------|
| Selamat datang di S                                                                                                    | Selamat datang di Sistem Informasi Akademik STIMI Samarinda |                                                           |                                                                |             |             | 💄 Selamat Datang, IRMA ERVIANA 👻 |                                                                                  |                                                                                                    |            |
| ISISWA - SISTEM INFORMAS                                                                                                    | AKADEMIK<br>MARINDA                                         | 4                                                         |                                                                |             |             |                                  |                                                                                  |                                                                                                    |            |
| Profil Saya                                                                                                    | Ak                                                          | ademik   I                                                | (RS Mahasiswa                                                  |             |             |                                  |                                                                                  |                                                                                                    |            |
| IRMA<br>ERVIANA                                                                                                    |                                                             | Perhatiar                                                 | ו !                                                            |             |             |                                  |                                                                                  |                                                                                                    |            |
|                                                                                                    |                                                             | 1. Batas Ak                                               | hir pengisian Kartu Renca                                      | na Studi    | (KRS)       | dimulai                          | pada Tangg                                                                       | 8                                                                                                    |            |
|                                                                                                    |                                                             | 2. Perubaha                                               | in Kartu Rencana Studi (K                                      | RS) tidal   | k akan      | dilayani                         | jika batas p                                                                     | enginputan KRS telah bera                                                                                           | khir.      |
|                                                                                                    | Cer                                                         | ntang l                                                   | Mata Kuliah Se                                                 | esuai       |             | bing                             |                                                                                  | : Riduansah, SE, M.Si                                                                                               |            |
|                                                                                                    | yan                                                         | ng dian                                                   | nbil                                                           |             |             |                                  |                                                                                  | : A - Aktif                                                                                                    |            |
| 11321001717                                                                                                    | N                                                           | Kode<br>o MK                                              | Nama MK                                                        | SKS         | Smt         | Hari                             | Jam<br>Kuliah                                                                    | Down                                                                                                    | Pilihan    |
| Riduansah, SE,<br>M.Si                                                                                                    | 1                                                           | 310111-<br>MPK                                            | PENDIDIKAN AGAMA                                               | 2           | 1           | Rabu                             | 20:30:00 -<br>22:00:00                                                           | Fathullah, S.Hut, H.Si, -S2                                                                                         |            |
| 2011                                                                                                    | 2                                                           | 310111-<br>MPK                                            | PENDIDIKAN AGAMA                                               | 2           | 1           | Rabu                             | 19:00:00 -<br>20:30:00                                                           | Drs. Moh. Romadloni, MM, S2                                                                                         |            |
| Link Terkait                                                                                                    | 3                                                           | 310115-<br>MPK                                            | PENGANTAR BISNIS                                               | 3           | 1           | Selasa                           | 19:00:00 -<br>20:30:00                                                           | Sattar, S.E. M.Si., S.E.,<br>M.Si.                                                                                  |            |
|                                                                                                    |                                                             | 310115-                                                   | PENGANTAR BISNIS                                               | 3           | 1           | Selasa                           | 20:30:00 -                                                                       | Sattar, S.E. M.Si., S.E.,<br>M.Si                                                                                   |            |
|                                                                                                    | 4                                                           | MPK                                                       |                                                                |             |             |                                  |                                                                                  |                                                                                                    |            |
|                                                                                                    | 5                                                           | MPK<br>310114-<br>MPK                                     | BAHASA INGGRIS                                                 | 3           | 1           | Rabu                             | 19:00:00 -<br>20:30:00                                                           | S. Oscarini Wati Bhakti,<br>S.Pd, M.Pd, -S2                                                                         |            |
| EPISTE<br>FERENTIAL<br>FERENTIAL<br>FER | 4<br>5<br>6                                                 | MPK<br>310114-<br>MPK<br>310114-<br>MPK                   | BAHASA INGGRIS                                                 | 3           | 1           | Rabu<br>Rabu                     | 19:00:00 -<br>20:30:00<br>20:30:00 -<br>22:00:00                                 | S. Oscarini Wati Bhakti,<br>S.Pd, M.Pd, -S2<br>S. Oscarini Wati Bhakti,<br>S.Pd, M.Pd, -S2                          |            |
| STIM                                                                                                    | 4<br>5<br>6<br>7                                            | MPK<br>310114-<br>MPK<br>310114-<br>MPK<br>310215-<br>MKK | BAHASA INGGRIS<br>BAHASA INGGRIS<br>PENGANTAR EKONOMI<br>MAKRO | 3<br>3<br>3 | 1<br>1<br>1 | Rabu<br>Rabu<br>Senin            | 19:00:00 -<br>20:30:00 -<br>22:00:00 -<br>22:00:00 -<br>19:00:00 -<br>20:30:00 - | S. Oscarini Wati Bhakti,<br>S.Pd, M.Pd, -S2<br>S. Oscarini Wati Bhakti,<br>S.Pd, M.Pd, -S2<br>Mihani, SE, M.Si, -S2 |            |

#### 6. Klik "Simpan"

7. Klik "OK"

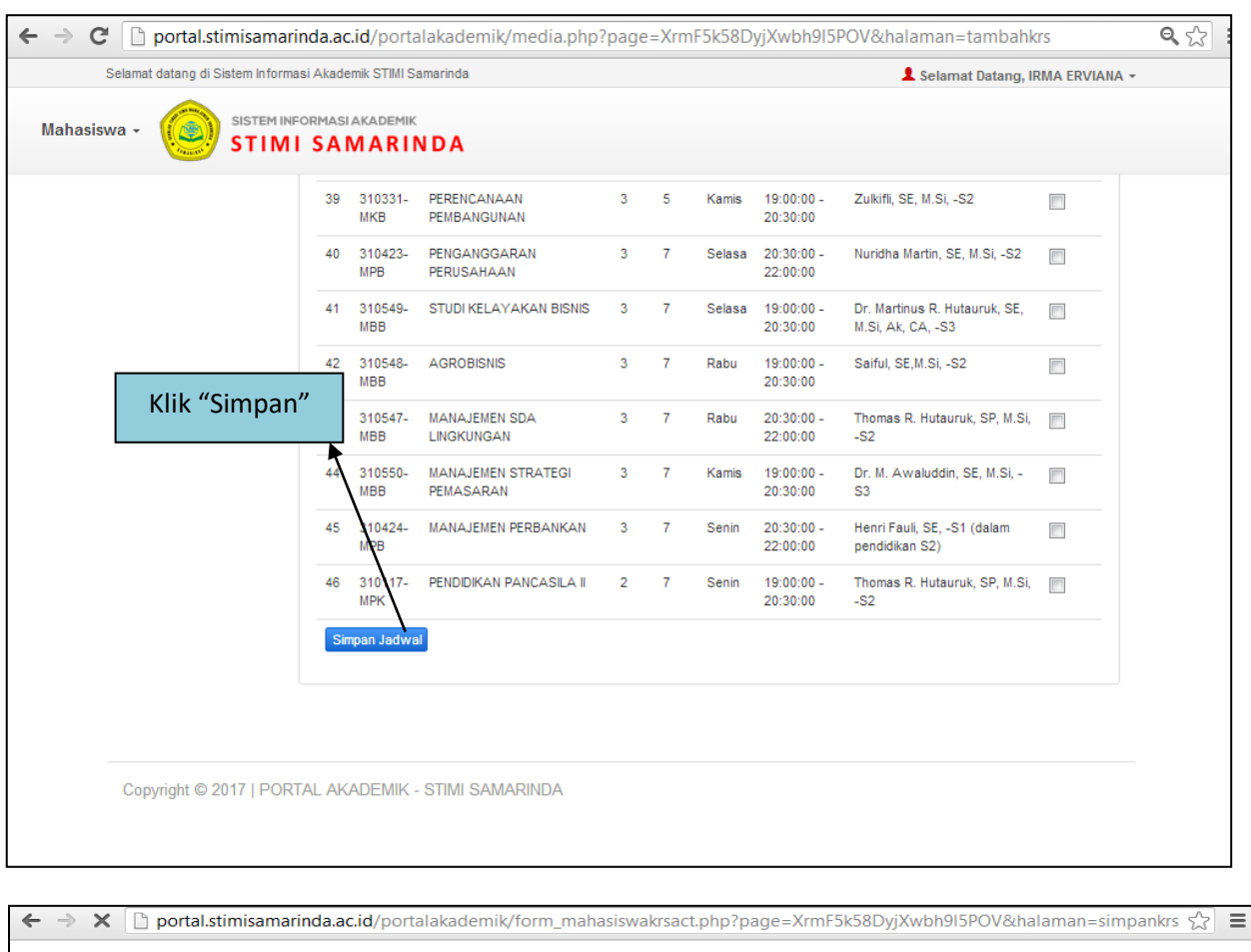

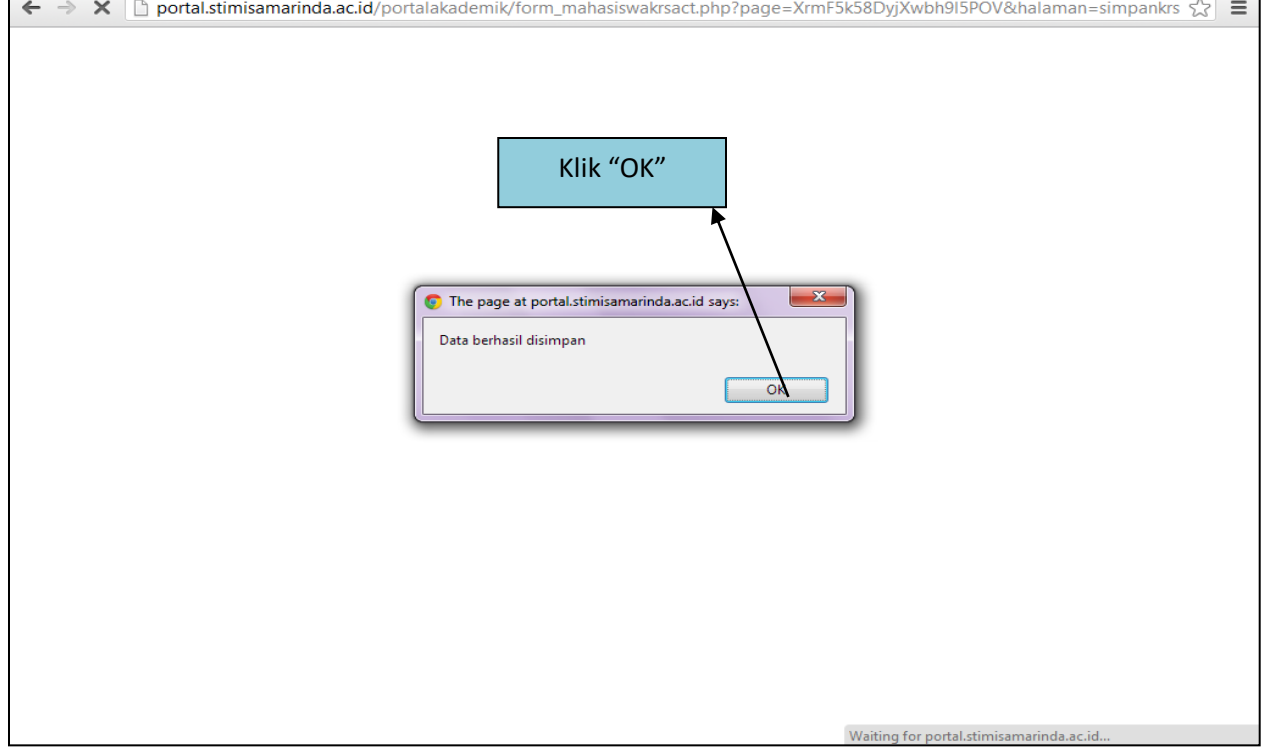

### LANGKAH CETAK FORM KRS

- 1. Klik "Mahasiswa"
- 2. Klik "02 KRS Mahasiswa"
- 3. Klik "Cetak KRS"
- 4. Pastikan PC sudah terkonek dengan Printer
- 5. Kertas Cover Warna Kuning Gading, Ukuran A4/F4
- 6. Pastikan di copy 3 (1 Lembar Mahasiswa, 1 Lembar Akademik, 1 Lembar Kaprodi)
- 7. Pastikan print warna
- 8. Pastikan print potrait
- 9. Tekan Print di Browser masing-masing
- 10. Lengkapi kolom TTD Mahasiswa dan Dosen Bersangkutan
- 11. Stampel di Akademik

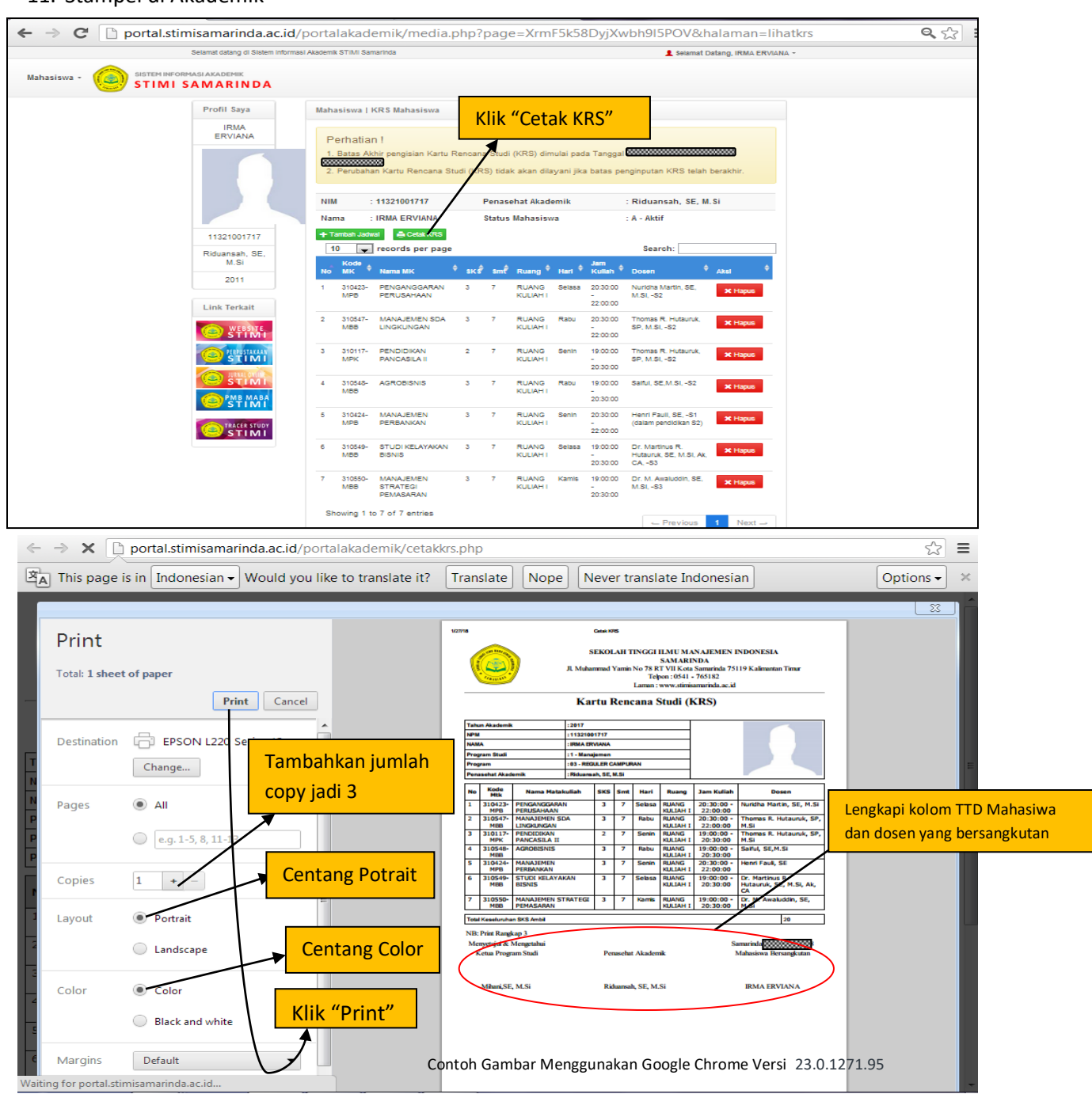

# LANGKAH CETAK KHS

- 1. Klik kolom "Mahasiswa"
- 2. Klik Kolom "03 KHS Mahasiswa"
- 3. Klik "Lihat"

| ← → C D portal.stimisamarinda.ac.id/portalakademik/media.php?page=1ZX8nLr58DNDESzhrvp8Y | 52                               |
|-----------------------------------------------------------------------------------------|----------------------------------|
| Selamat datang di Sistem Informasi Akademik STIMI Samarinda                             | 👤 Selamat Datang, IRMA ERVIANA 👻 |
| Mahasiswa - SISTEM INFORMASI AKADEMIK<br>STIMI SAMARINDA                                |                                  |
| 01 Data Mahasiswa<br>02 KRS Mahasiswa<br>03 KHS Mahasiswa                               |                                  |
| IRMA ERVIANA                                                                            |                                  |
| Klik Kolom "KHS Mahasiswa"                                                              |                                  |
| 11321001717                                                                             |                                  |
| 2011                                                                                    |                                  |
| Link Terkait                                                                            |                                  |
| portal.stimisamarinda.ac.id/portalakademik/media.php?page=1ZX8nLr58DNDESzhrvp8Y         |                                  |

| n meters in nated temele | ormasi Akademik STIMI Samarinda |                  | Sola       |             |
|--------------------------|---------------------------------|------------------|------------|-------------|
| ahasiswa +               | SISTEM INFORMASI AKADEMIK       |                  |            | 21          |
| Profil Saya              | Mahasiswa   KHS Mahasiswa       |                  |            |             |
| IRMA ERVIANA             | 10 records per page             |                  | Search:    |             |
|                          | No NIM 🔶 Nama Mahasiswa         | 🔷 Tahun Akademik | Status KHS | 🖨 Aksi 🛛 🔶  |
|                          | 1 11321001717 IRMA ERVIANA      | 2017             | Tersimpan  | C'Lihat     |
|                          | Showing 1 to 1 of 1 entries     |                  |            |             |
|                          |                                 | Klik "Lihat"     | Previo     | ous 1 Next→ |
| 11321001717              |                                 |                  |            |             |
| Riduansah, SE,<br>M.Si   |                                 |                  |            |             |
| 2011                     |                                 |                  |            |             |
| Link Terkait             |                                 |                  |            |             |
| WEBSITE STIME            |                                 |                  |            |             |
| STINI                    |                                 |                  |            |             |

- 4. Klik "Cetak KHS"
- 5. Pastikan PC sudah terkonek dengan Printer
- 6. Kertas HVS 70 Gsm, Warna Putih, Ukuran A4
- 7. Pastikan print warna
- 8. Pastikan print potrait
- 9. Tekan Print di Browser masing-masing (1 Lembar)
- 10. Lengkapi Kolom TTD Wakil Ketua I
- 11. Stampel di Akademik

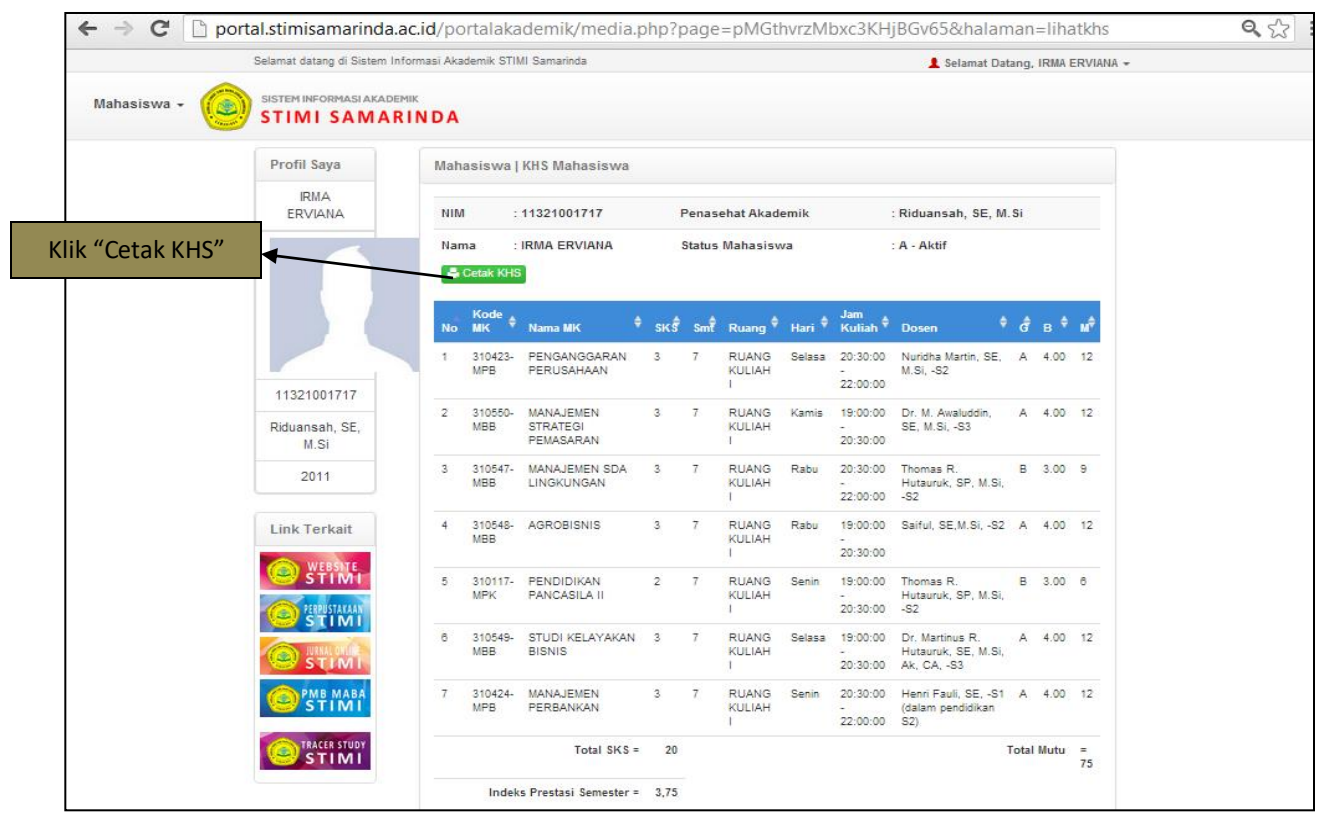

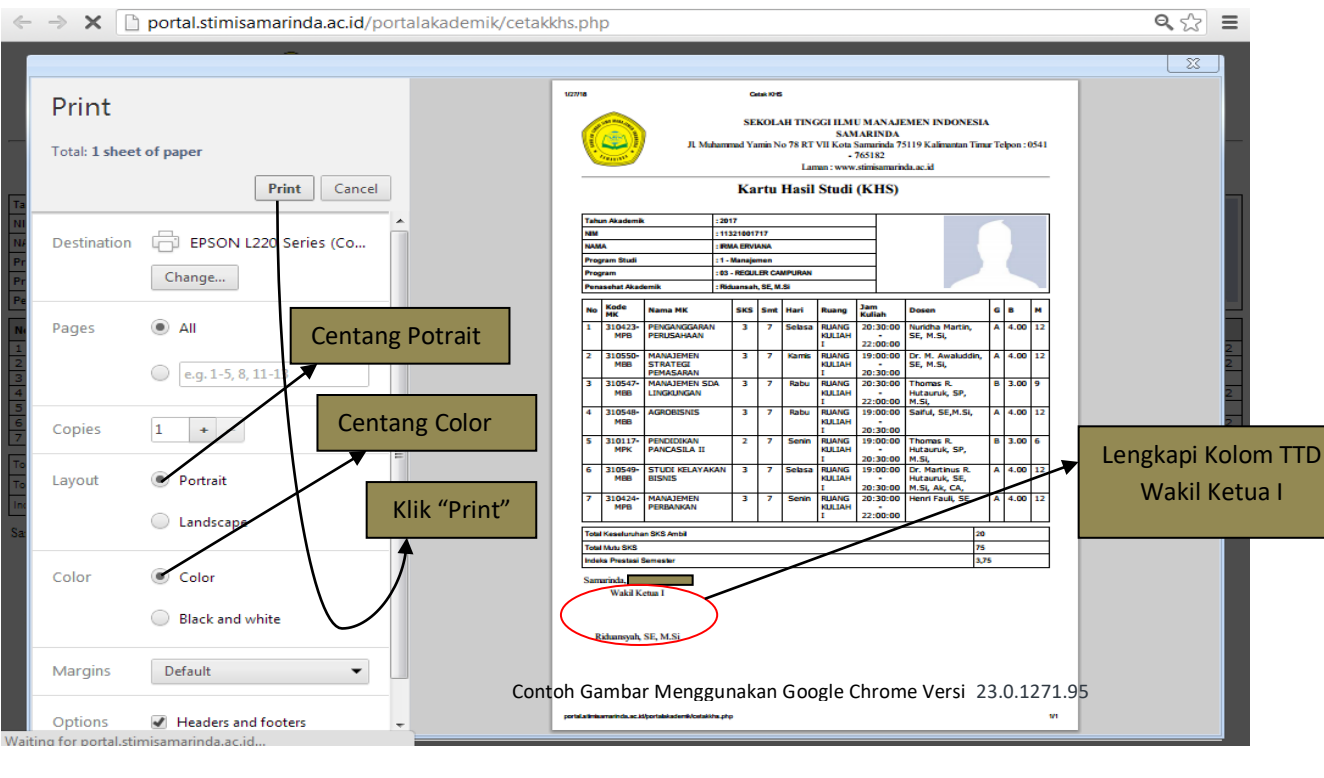

### LANGKAH LOGOUT PORTAL

- 1. Klik "Selamat Datang, ....." (Pojok Kanan Atas)
- 2. Klik "Keluar Sistem (Log Out)"
- 3. Klik "OK"

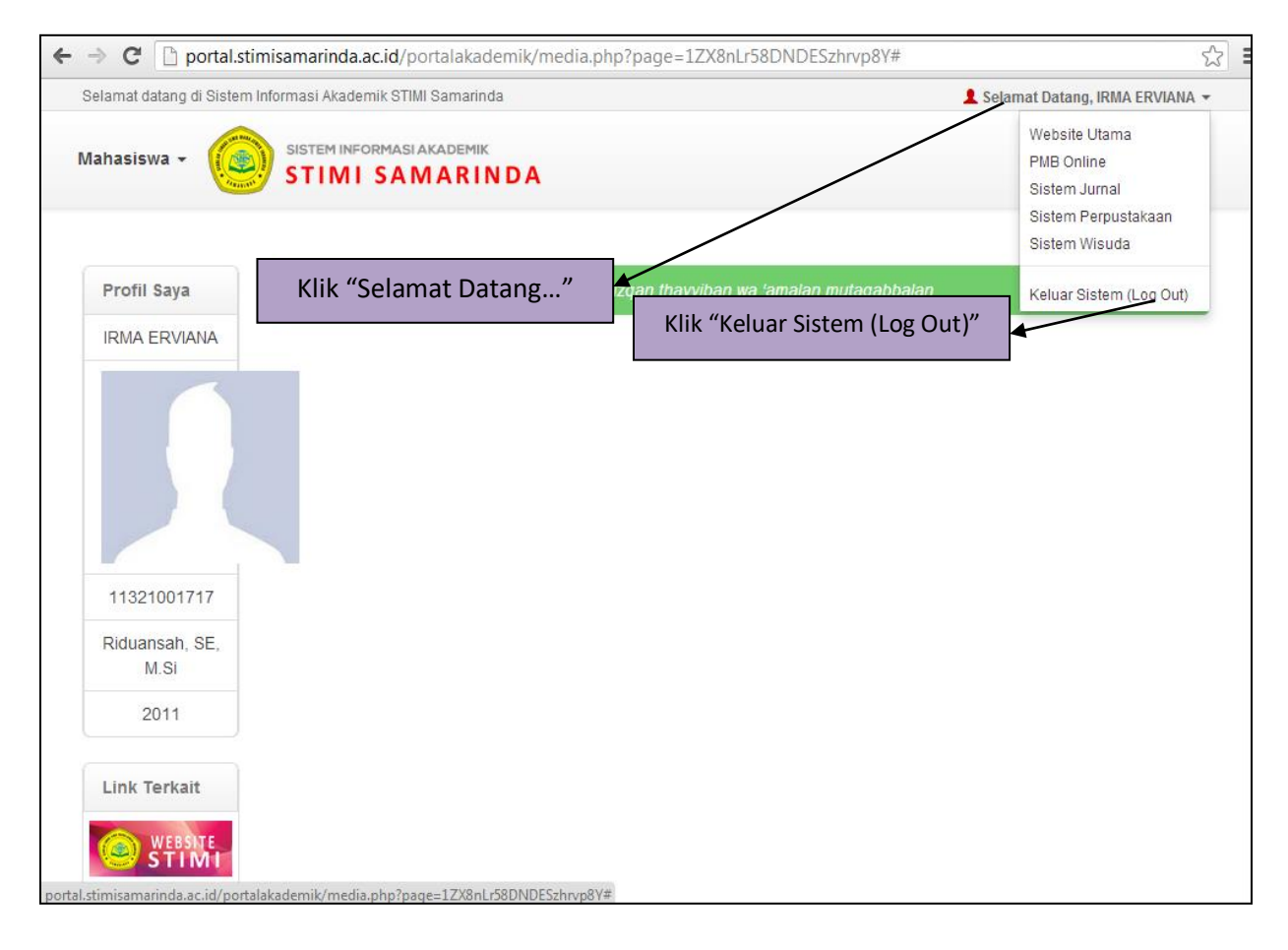

| ← → X [] portal.stimisamarinda.ac.id/porta | lakademik/logout.php                                                                                                    | ☆ = |
|--------------------------------------------|----------------------------------------------------------------------------------------------------|-----|
|                                            | Klik "OK"<br>The page at portal.stimisamarinda.c.id says:<br>Anda telah keluar dari halaman Sistem Porta Akademik<br>Stimi Samarinda |     |
| Waiting for portal.stimisamarinda.ac.id    |                                                                                                    |     |